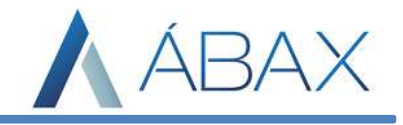

## Prezados,

Para o processo de instalação de certificados digitais para o ábax são necessários alguns passos: Vá no servidor onde o ábax está instalado e transporte os certificados digitais para algum diretório da máquina (sugiro a criação de uma pasta no C:\\ com o nome "Certificados" para que fique de fácil acesso). Após ter estes relatórios dentro do servidor, precisamos instalar o certificado no internet explorer no caso do servidor estiver na Microsoft Azure e instalar os certificados no ábax.

1) Para servidores na Microsoft Azure (caso não seja Azure pule para o passo 2): Acesse o Internet Explorer > clique nas configurações do Intenet Explorer > Internet options:

| A      A         |   |                                                                                                    | Jearcha                                 |                             | 00 200 |    |
|----------------------------------------------------------------------------------------------------|---|----------------------------------------------------------------------------------------------------|-----------------------------------------|-----------------------------|--------|----|
| Caution: Internet Explorer Enhanced Security Configuration is not enabled  Exactly teves on Internet Explorer Enhanced Security Configuration is not enabled  Internet Explorer Enhanced Security Configuration is not enabled  Internet Explorer Enhanced Security Configuration is not enabled  Internet Explorer Enhanced Security Configuration is not enabled  Internet Explorer Enhanced Security Configuration is not enabled  Internet Explorer Enhanced Security Configuration is not enabled  Internet Explorer Enhanced Security Configuration is not enabled  Internet Explorer Enhanced Security Configuration is not enabled  Internet Explorer Enhanced Security Configuration is not enabled  Internet Explorer Enhanced Security Configuration is not enabled  Internet Explorer Enhanced Security Configuration is not enabled  Internet Explorer Enhanced Security Configuration is not enabled  Internet Explorer Enhanced Security Configuration is not enabled  Internet Explorer Enhanced Security Configuration, see the Internet Explorer Enhanced Security Configuration overview.  Internet Explorer Enhanced Security Configuration, see the Internet Explorer Enhanced Security Configuration overview.  Internet Explorer Enhanced Security Configuration, see the Internet Explorer Enhanced Security Configuration overview.  Internet Explorer Enhanced Security Configuration is not enabled  Internet Explorer Enhanced Security Configuration is not enabled  Internet Explorer Enhanced Security Configuration is not enabled  Internet Explorer Enhanced Security Configuration is not enabled  Internet Explorer Enhanced Security Configuration is not enabled  Internet Explorer Enhanced Security Configuration is not enabled  Internet Explorer Enhanced Security Configuration is not enabled  Internet Explorer Enhanced Security Configuration is not enabled  Internet Explorer Enhanced Security Configuration  Internet Explorer Enhanced Security Configuration  Internet Explorer Enhanced Security Configuration  Internet Explorer Enhanced  Internet Explorer Enhanced  | 0 | - X 🖸                                                                                                    |                                         | File                        | >      | H  |
| Internet Explore Enhanced Security Configuration configures your server and Internet Explorer in a way that decreases the exposure of your server to potential attacks through Web content and application Therewes the server as an oblight of the enternet explorer Enhanced Security Configuration enabled on your servers are not individently exposed to malware or other browser-based Therewes that are implemented by Internet Explorer Enhanced Security Configuration, see the Internet Explorer Enhanced Security Configuration, see the Internet Explorer Enhanced Security Configuration enabled on your servers are not individently exposed to malware or other browser-based Therewes that are implemented by Internet Explorer Enhanced Security Configuration, see the Internet Explorer Enhanced Security Configuration enabled on your servers are not individently exposed to malware or other browser-based Therewes that are implemented by Internet Explorer Enhanced Security Configuration, see the Internet Explorer Enhanced Security Configuration enabled on your servers are not individently exposed to malware or other browser-based Therewes the server enables of the server enables of the serv |   | Caution: Internet Explorer Enhanced Security Configuration is not enabled                                                                                                    |                                         | Zoom (100%)                 | >      | 11 |
| Add set to Apps  Add set to Apps  Carly the Internet Explore Enhanced Security Configuration enabled on your servers is recommended to help ensure that your servers are not inadvertently exposed to malware or other browser-based  Add set to Apps  Carly Manage add-ons F12 Developer Tools  Compatibility View settings  Internet Security Configuration and the compatibility View settings  Internet Security Configuration  Add set to Apps  Carly  Add set to Apps  Carly  Carly  Carly  |   | Internet Explorer Enhanced Security Configuration configures your server and Internet Explorer in a way that decreases the exposure of your server to potential atta security levels on Internet Explorer security zones and changing the default settings. | cks through Web content and applicatior | Safety                      | >      |    |
| Complete list of changes that are implemented by Internet Explorer Enhanced Security Configuration, see the Internet Explorer Enhanced Security Configuration overview. View downloads Ctrl+J<br>Manage add-ons<br>F12Developer Tools<br>G0 to pinned attes<br>Compatibility View stitings<br>Internet options<br>About Internet Explorer                                                                                                    |   | Keeping the Internet Explorer Enhanced Security Configuration enabled on your servers is recommended to help ensure that your servers are not inadvertently expo                                                                                            | sed to malware or other browser-based   | Add site to Apps            |        |    |
| Menage add-ons<br>fi12 Developer Tools<br>Go to pinned aftes<br>Compatibility View stitings<br>Internet options<br>About Interne Explorer                                                                                                    |   | complete list of changes that are implemented by Internet Explorer Enhanced Security Configuration, see the Internet Explorer Enhanced Security Configuration over                                                                                          | view.                                   | View downloads              | Ctrl+J |    |
| F12 Developer Tools<br>Go to printed sites<br>Compatibility was estings<br>Internet options<br>About Internet Explorer                                                                                                    |   |                                                                                                    |                                         | Manage add-ons              |        |    |
| Got to pinned sites<br>Compatibility Year strings<br>Internet options<br>About Internet Explorer                                                                                                    |   |                                                                                                    |                                         | F12 Developer Tools         |        |    |
| Compatibility View settings<br>Internet options<br>About Internet Explorer                                                                                                    | 4 |                                                                                                    |                                         | Go to pinned sites          |        |    |
| Internet options<br>About Internet Explorer                                                                                                    |   |                                                                                                    |                                         | Compatibility View settings |        | 4. |
| About Internet Explorer                                                                                                    |   |                                                                                                    |                                         | Internet options            |        |    |
|                                                                                                    |   |                                                                                                    |                                         | About Internet Explorer     |        |    |

## Navegue até a aba 'Content' > Clique em certificates > Import:

| Internet Options ? X                                                                                                    | Certificates                                                                | ×                 |
|----------------------------------------------------------------------------------------------------|-----------------------------------------------------------------------------|-------------------|
| General Security Privacy Content Connections Programs Advanced                                                                                                    | Intended purpose: <all></all>                                               | ~                 |
| Use certificates for encrypted connections and identification.                                                                                                    | Personal Other People Intermediate Certification Authorities Trusted Root C | Certification 4 + |
| Clear SSL state Certificates Publishers                                                                                                    | Issued To Issued By Expiratio Friendly N                                    | lame              |
| s AutoComplete                                                                                                    |                                                                             |                   |
| AutoComplete stores previous entries Settings<br>on webpages and suggests matches<br>for you.                                                                                         | <b></b>                                                                     |                   |
| Feeds and Web Sices provide updated Settings<br>Feeds and Web Sices provide updated Settings<br>content from websites that can be<br>read in Internet Explorer and other<br>programs. |                                                                             |                   |
|                                                                                                    | Import Export Remove                                                        | Advanced          |
|                                                                                                    | Certificate intended purposes                                               |                   |
|                                                                                                    | 1                                                                           | View              |
|                                                                                                    |                                                                             | Close             |
| OK Cancel Apply                                                                                                    |                                                                             |                   |

Abrirá uma nova janela, clique em next, em browser e selecione os certificados:

| Welcome to the Certificate Import Wizard                                                                                                    | € ₽ Cetificate Import Wizerd                                                                                                    | X     Copen:     X     Centificades → Centificades → (b) Sourch Centificades → (c)     Sourch Centificades → (c)                                                                                                    |
|----------------------------------------------------------------------------------------------------|----------------------------------------------------------------------------------------------------|----------------------------------------------------------------------------------------------------|
| This ward helps you copy certificates, certificate such lists from your difficate revocation<br>is the from your diffic to a certificate science.<br>A certificate, which is leaded by a certification authority, is a confirmation of your identity<br>and contains information used to protect data or to establish secure network<br>connections. A certificate store is the system area where certificates are kept. | The is based Sectify the file you want to sport.  The new  The new  The file of the point of the new of the new of the new The new of the new of the new of the new of the new The new of the new of the new of the new of the new The new of the new of the new of the new of the new The new of the new of the new of the new of the new The new of the new of the new o | Digunar         Neutoteler         Ell + Imm         Dutermodikal         Type         Size           Immediate         Destrongen         Nordersmallhyour seach         Size         Immediate         Immediat         Immediat         Immedia |
| To continue, dick Next.                                                                                                    |                                                                                                    | li logi<br>Di bin KC<br>● hinok<br>Maranae ↓ 5000 Centioner (*.ost, cop ∨<br>Ogen Cancer                                                                                                    |
|                                                                                                    |                                                                                                    |                                                                                                    |
| Next Cancel                                                                                                    |                                                                                                    |                                                                                                    |

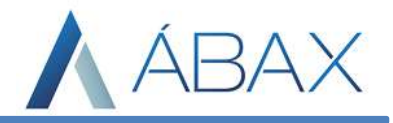

Após selecionar o arquivo, clicamos em Next e inserir a senha do certificado no campo designado e novamente em Next:

| Certaincate import wizard                                                                                                    | 🔶 🛷 Certificate Import Wizard                                                                                                    |
|----------------------------------------------------------------------------------------------------|----------------------------------------------------------------------------------------------------|
| ile to Import<br>Speafy the file you want to import.                                                                                                    | Private key protection<br>To maintain security, the private key was protected with a password.                                                                                 |
| File name: Browse                                                                                                    | Type the password for the private key.                                                                                                    |
| Note: More than one certificate can be stored in a single file in the following formats:<br>Personal Information Exchange-PKCS #12 (.PEX,.P12)<br>Cruptorspace Suntax Standard: PKCS #7 Certificates (.P78) | Password:                                                                                                    |
| Microsoft Serialized Certificate Store (.SST)                                                                                                    | Import options:<br>Enable strong private key protection. You will be prompted every time the<br>private key is used by an application if you enable this option.               |
|                                                                                                    | Mark this key as exportable. This will allow you to back up or transport your<br>keys at a later time.<br>Protect private key using virtualized-based security(Non-exportable) |
|                                                                                                    | Include all extended properties.                                                                                                    |

Feito isto basta clicar em concluir. Quando concluir esta etapa mesmo os servidores Azure devem fazer o próximo passo.

## 2) Para os demais servidores (caso seja Azure é necessário este passo):

Após inserir os certificados nos diretórios do servidor é necessário acessar o ábax, Ajustes > Ambiente > Certificado Digital:

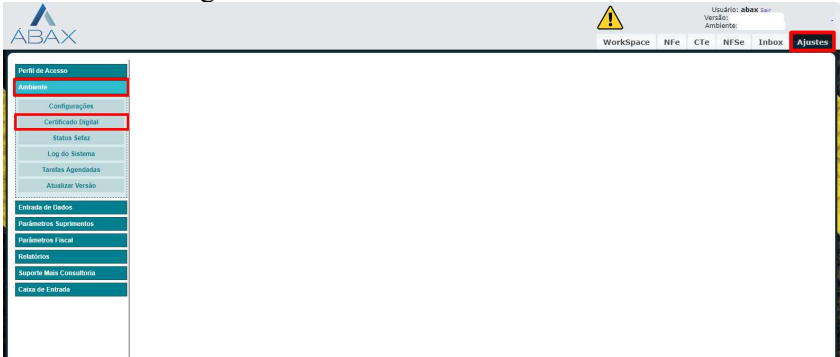

Será listado na tela todos os cerificados que estiverem instalados no ábax, se não houver nenhum é porque nenhum certificado foi instalado no ábax. Para instalar um certificado basta clicar em "Instalar Novo Certificado":

| Perfil de Acesso         | Lista de Certificado              | 15                        |                      |   |                    |
|--------------------------|-----------------------------------|---------------------------|----------------------|---|--------------------|
| Ambiente                 | E Instalar novo<br>Certificado    |                           |                      |   |                    |
| Configurações            | Ceruncauos instalados n<br>Serial | o ambiente:<br>Vencimento | Dados do Certificado |   | Filiais vinculadas |
| Certificado Digital      |                                   | Nome:                     |                      | 8 |                    |
| Status Sefaz             | SECURE                            | Certificadora:            |                      | • |                    |
| Log do Sistema           |                                   |                           |                      |   |                    |
| Tarefas Agendadas        | (Innovation)                      | Localização:              |                      |   |                    |
| Atualizar Versão         | Expira em 71 dias                 |                           |                      |   |                    |
|                          | Certificado                       |                           |                      |   |                    |
| Entrada de Dados         |                                   | Nome:                     |                      | 8 |                    |
| Parâmetros Suprimentos   | SECURE                            | Certificadora:            |                      |   |                    |
| Parâmetros Fiscal        | Certificate                       |                           |                      |   |                    |
| Relatórios               |                                   | Localização:              |                      |   |                    |
| Suporte Mais Consultoria | Expira em 283 dias                |                           |                      |   |                    |
| Caixa de Entrada         | Certificado                       |                           |                      |   |                    |
|                          |                                   |                           |                      |   |                    |

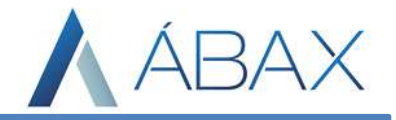

Após isto, o usuário deve localizar o diretório do certificado e inserir a senha do mesmo, e clicar em salvar:

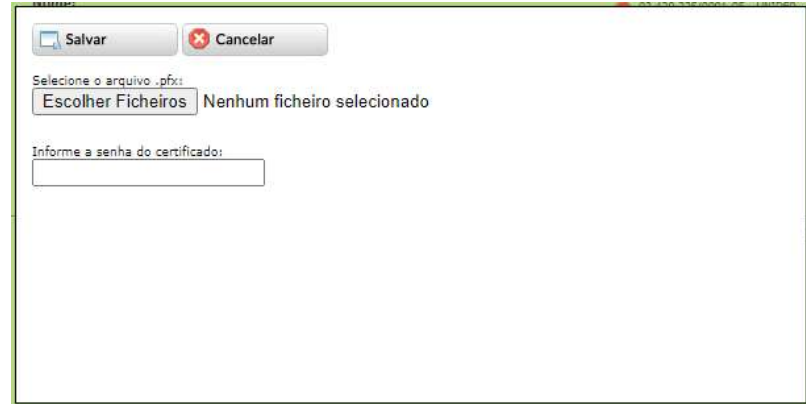

Agora precisamos informar ao ábax qual(is) filial(is) utilizarão este certificado, para isto clicamos no ícone do mais verde à direita do certificado digital:

|                               | Serial              | Vencimento                     | Dados do Certificado            | Filiais vinculadas        |  |
|-------------------------------|---------------------|--------------------------------|---------------------------------|---------------------------|--|
| SECURE<br>Corder<br>Expira er | ficale<br>m 71 dias | Nome:<br>Certifica<br>Localiza | rdora:<br>ção:                  |                           |  |
| Clica                         | r em todas          | as filiais que u               | itilizarão este certificado e s | alvar os dados:           |  |
| Certifica                     | var 🛛 😢             | Cancelar                       | 01.<br>10.                      | 230 335 ODDL OF THITTER L |  |
| Filial:                       | ar/Decmarnar        |                                |                                 |                           |  |
|                               | 5 255               |                                |                                 | *                         |  |

Lembrando que nos prints foram retirados os dados das filiais para que não haja exposição, mas o ábax trará os dados da filial e permitirá o usuário selecionar unitariamente quais utilizarão.